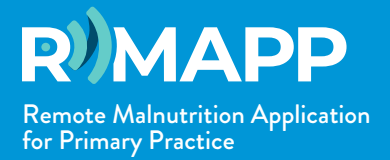

Add **R-MAPP** to your smartphone's home screen for faster access.

# If you have an iPhone (**iOS**):

### **SAFARI**

- Open R-MAPP from your smartphone by scanning the QR code **D** and or clicking the link (1) www.rmapptool.com;
- (2) Click the 'share' button (screenshot A1), in the bottom bar and select "Add to Home Screen"; (screenshot A2)
- (3) Select "Add" on the screen that appears; (screenshot A3)
- (4) This will automatically add the app icon to your Home Screen

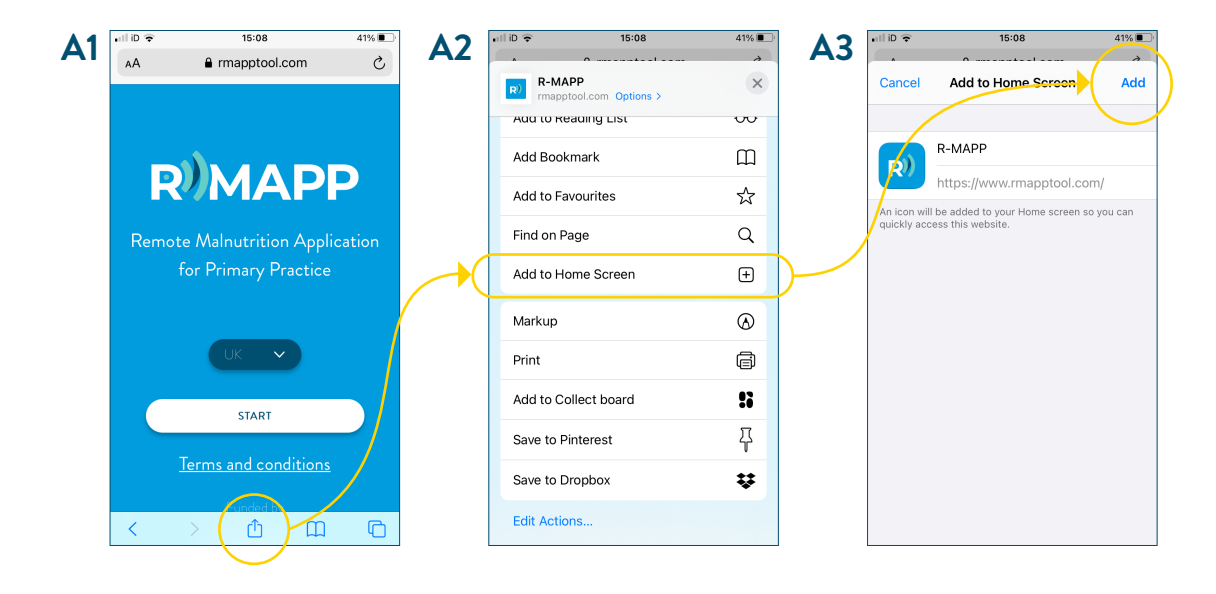

## If your phone runs on Android:

### **CHROME**

Open R-MAPP from your smartphone by scanning the QR code **I** and or clicking the link (1) www.rmapptool.com;

- (2) Click on the three dots in the top right-hand corner (screenshot B1) on the search bar and select "Add to Home screen"; (screenshot B2)
- Select "Add" on the screen that appears; (screenshot B3) (3)
- 4 This will automatically add the app icon to your Home screen

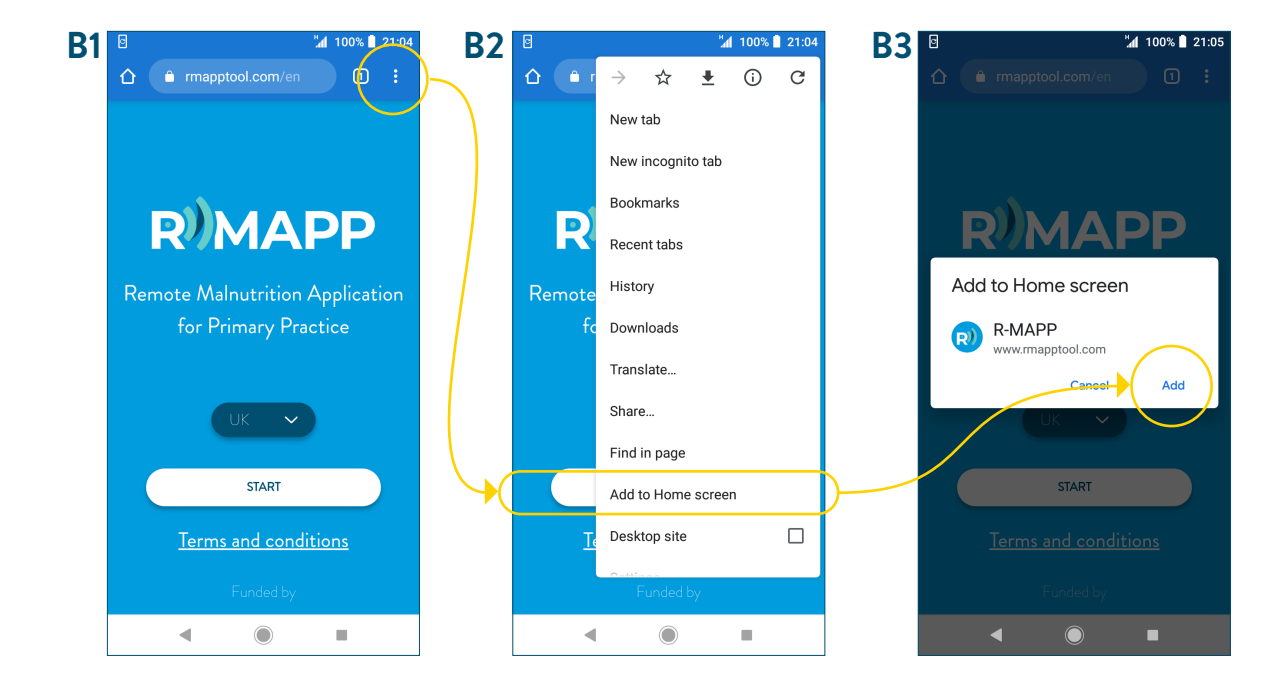

### **MOZILLA FIREFOX**

- LA FIREFOX
  Image: Comparison of the second second seco (1) www.rmapptool.com;
- (2) Click on the three dots in the bottom right-hand corner on the search bar (screenshot C1) and select "Save to collection"; (screenshot C2)
- Select "Add" on the screen that appears; (screenshot C3) (3)
- (4) This will automatically add the app icon to your Home screen

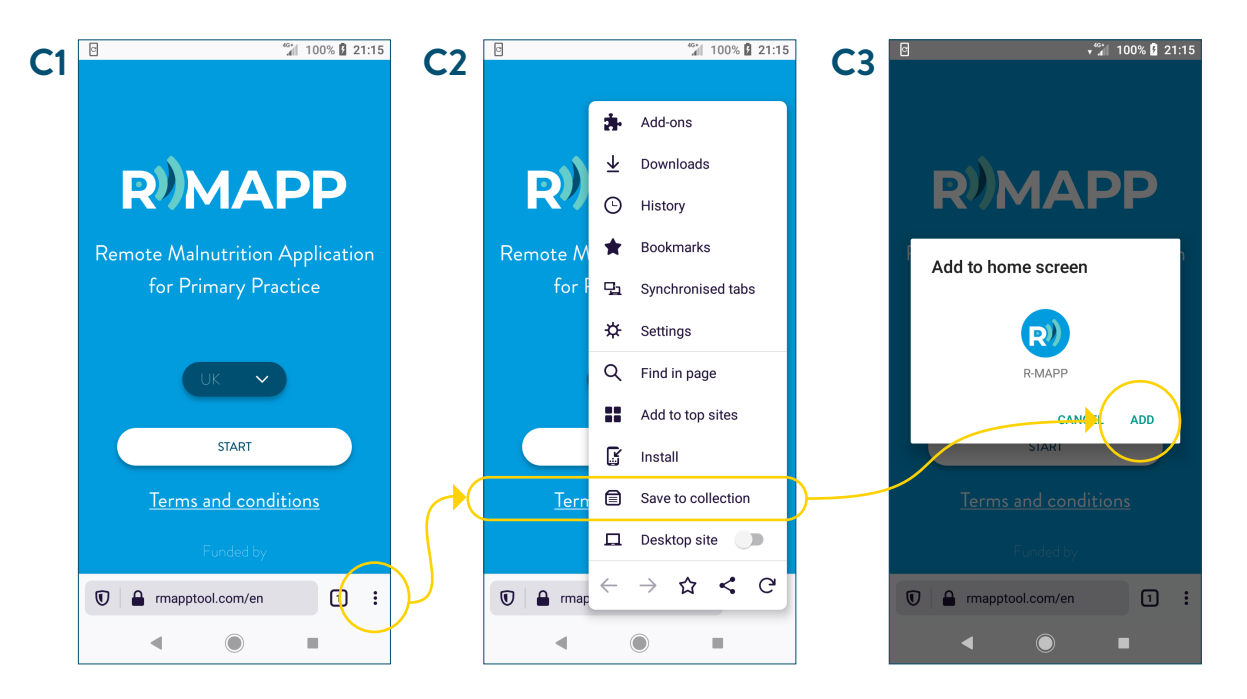

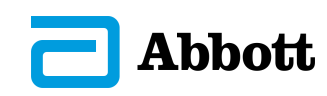